## **Deleting a Single Contribution**

Last Modified on 03/01/2023 4:21 pm EST

## **Donor Management System**

Have you noticed an offline Contribution record that has been added in error, or maybe one that's associated with the wrong contact? If this Contribution hasn't been receipted yet, you'll be able to delete this Contribution entirely from your DMS. This article covers how you can delete a single offline Contribution.

Table of Contents:

- Considerations
- Deleting a Single Contribution

## Considerations

But before deleting a Contribution, take a moment to consider one of the alternatives below:

- Has the contribution been receipted?
  - If so, you'll want to cancel the Contribution (and void the receipt) instead, so that you retain the record for the CRA.
- Is there a mistake in the Contribution record, such as incorrect Payment Method, Campaign, Fund, or Dedication information?
  - If so, you can modify this Contribution instead

## Deleting a Single Contribution

1. Visit the Contributions Tab and search for the Contribution you want to delete

2. Click on the Contribution Amount to see its details

|                            | Wellness<br>Avenue              | Dashboard Contacts C        | Contributions          | Campaigns    | Opportunities Reports     | DMS Mail               |                                    |             |                    | S            | ettings   Help<br>A DMSCA 🗸 |
|----------------------------|---------------------------------|-----------------------------|------------------------|--------------|---------------------------|------------------------|------------------------------------|-------------|--------------------|--------------|-----------------------------|
| Search                     | by contributor name or emai     | 11                          |                        |              |                           |                        |                                    |             |                    | Q            | Advanced Search             |
| Ac                         | tions - O Selected              | Records Only O All 1430 Rec | ords                   |              |                           |                        | All Contributions                  | •           | Advanced Actions 👻 | • Add Cor    | ntribution                  |
|                            | Received                        | Name                        | Amount                 | Fund         | Campaign                  | Source                 |                                    | Method      | Status             | Receipt No.  | Thanked                     |
|                            | March 1st, 2023<br>09:41 AM     | 🛔 Noboru K                  | \$50.00<br>(Recurring) | 2023         | Monthly Giving<br>Webinar | DMS Manu               | ıal                                | Cheque<br>C | Completed          |              | *                           |
|                            | March 1st, 2023<br>09:19 AM     | Alex Fergie                 | \$100.00               | General Fund |                           | DMS Manu               | ial                                | Cheque      | Completed          | WELL0000091  | 3 🖌                         |
|                            | March 1st, 2023<br>01:52 AM     | 🛔 Noboru K                  | \$1.00                 | 2023         | Monthly Giving<br>Webinar | DMS Paym<br>Contributi | ents Credit Card<br>on (Recurring) | Credit Car  | d Completed        |              | -                           |
|                            | March 1st, 2023<br>01:51 AM     | 🛔 Benjamin Franklin         | \$1.23                 | Fitness      | Bottle Drive              | DMS Paym<br>Contributi | ents Credit Card<br>on (Recurring) | Credit Car  | d Completed        |              | -                           |
|                            | February 28th, 2023<br>06:30 PM | Nicole Lam                  | \$250.00               | General Fund |                           | DMS Manu               | ial                                | Cheque      | Completed          | WELL0000091: | 2 •                         |
|                            | February 28th, 2023<br>03:40 PM | Lucas Froese                | \$50.00                | General Fund |                           | DMS Manu               | ial                                | Cheque      | Completed          | WELL0000091  | 2                           |
| Select Contribution Amount |                                 |                             |                        |              |                           |                        |                                    |             |                    |              |                             |

3. On the Contribution Details page, scroll down to the bottom and select Delete Contribution

| Wellness Dashbo                          | ard Contacts Contributions Campaigns | Opportunities Reports DMS Mail | Settings   Help<br>DMSCA DMSCA + |  |  |  |  |  |
|------------------------------------------|--------------------------------------|--------------------------------|----------------------------------|--|--|--|--|--|
| Contributions from Tamara Rahmani Cancel |                                      |                                |                                  |  |  |  |  |  |
| Contribution Details                     |                                      |                                |                                  |  |  |  |  |  |
| From                                     | Tamara Rahmani                       |                                |                                  |  |  |  |  |  |
| Fund                                     | General Fund                         |                                |                                  |  |  |  |  |  |
| Total Amount                             | \$100.00                             |                                |                                  |  |  |  |  |  |
| Net Amount                               | \$100.00                             |                                |                                  |  |  |  |  |  |
| Fee Amount                               | \$ 0.00                              |                                |                                  |  |  |  |  |  |
| Advantage Amount                         | \$0.00                               |                                |                                  |  |  |  |  |  |
| Description of advantage                 | -                                    |                                |                                  |  |  |  |  |  |
| Received                                 | Mar 1st, 2023 2:31 PM                |                                | ?                                |  |  |  |  |  |
| Received Into                            | Deposit Bank Account                 |                                |                                  |  |  |  |  |  |
| Status                                   | Completed                            |                                |                                  |  |  |  |  |  |
| Method                                   | Cheque                               |                                |                                  |  |  |  |  |  |
| Source                                   | DMS Manual                           |                                |                                  |  |  |  |  |  |
|                                          |                                      |                                |                                  |  |  |  |  |  |
| Delete Contribution                      |                                      |                                |                                  |  |  |  |  |  |
| Delete Contribution                      |                                      |                                |                                  |  |  |  |  |  |

4. You'll be asked to confirm that you want to delete this Contribution. When ready, select **Delete**.

Note: This action can't be reversed and will remove the Contribution record entirely from your DMS.

| Welliness<br>Avenue | Dashboard Contac | cts Contribu | utions Campaigns Op            | oportunities Reports           | DMS Mail                 |  | Settings   Help DMSCA DMSCA - |
|---------------------|------------------|--------------|--------------------------------|--------------------------------|--------------------------|--|-------------------------------|
|                     |                  |              | WARNING: Deleting this         | contribution will result in th | e loss of the associated |  |                               |
|                     |                  |              | financial transactions (if any | /). Do you want to continue?   |                          |  |                               |
|                     |                  |              |                                |                                | Delete Cancel            |  |                               |
| Confirm deletion    |                  |              |                                |                                |                          |  |                               |